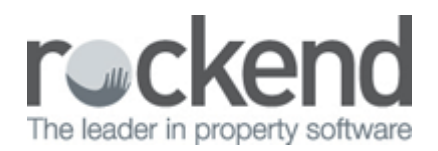

# Managing ADL Forms in REST Professional and fileSMART

## Overview

This guide describes how to use REST Professional with fileSMART Archive document management integration when ADL forms is being used to create merged PDF documents.

## Step by Step

This is a step by step tutorial showing how to generate an ADL forms mail merge from REST and then store it in fileSMART Archive. It also shows how to retrieve an FRM file so that it can be edited after it has been stored in fileSMART.

Note: If you need to include an ADL generated PDF in an end-of-month collation refer to the end of the document.

#### Step 1 - Generate a new document

The first step to managing an ADL form in fileSMART is to create one using the REST Professional Letter Writing tool. This is accessed using the Other [] Print Letters and Export Data menu command in REST Professional.

| 🔨 Letter Writi                       | ing                     |      |                    |                |   |                                               |
|--------------------------------------|-------------------------|------|--------------------|----------------|---|-----------------------------------------------|
| Merge with                           | Tenant                  | ~    | Filter             |                |   | 1                                             |
| Turne of Letter                      | renark                  |      | Email address      | All            | * |                                               |
| Type of Letter                       | General                 | *    | Mobile number      | All            | * |                                               |
| Contact                              | Primary                 | *    | Inspection Type    | None           | * |                                               |
| Manager                              | All                     | ~    |                    |                |   |                                               |
| Property Type                        | All                     | ~    |                    |                |   |                                               |
| Sort and filte                       | r by Area Code Area Cod | e    |                    |                |   |                                               |
| All                                  |                         | ×    |                    |                |   |                                               |
| - Selection                          |                         |      |                    |                |   | 1                                             |
| Status                               | Active 🗸                | ]    |                    | Property order |   |                                               |
| 🔿 All                                |                         | -    |                    |                |   |                                               |
| 🔘 Range                              | Start at Alpha Index    |      |                    |                |   |                                               |
|                                      | Finish at Alpha Index   |      |                    |                |   |                                               |
| <ul> <li>Select</li> </ul>           | ANISTONJ                |      | *                  |                |   |                                               |
| Qutout                               |                         |      |                    |                |   | <b>×</b>                                      |
| Mail Merge<br>Excel<br>File<br>Email |                         |      |                    |                |   | <u>Cancel - ESC</u><br>Pre <u>v</u> iew - F11 |
| • ADL Forms                          | Update tenant history   | ✓ Do | ocument Management |                |   | ✓<br><u>S</u> tart - F12                      |

In this window we have selected a single tenant with alpha code ANISTONJ, and have set the Output mode to ADL Forms. To create the new form click the Start button. This results in ADL forms launching the form selections window as shown below.

| SADLForms Third Party Me                                                                                                    | erge Options                                                                                                    |                                                   |                                             | ×         |
|----------------------------------------------------------------------------------------------------|----------------------------------------------------------------------------------------------------|---------------------------------------------------|---------------------------------------------|-----------|
| Forms Package:<br>Real Estate NSW - Property S<br>Real Estate NSW - Property M<br>Real Estate NSW - Commercia<br>Real Estate QLD - Property Sa | ales<br>lanagement<br>al & Industrial<br>iles                                                                                                    |                                                   |                                             |           |
| Forms:                                                                                                    |                                                                                                    |                                                   |                                             |           |
|                                                                                                    | Form Title                                                                                                    |                                                   | Form Name                                   | Version 🔼 |
| Notice of Leases or Subleases                                                                                                    | s to Owners Corporations                                                                                                    |                                                   | AU-NSW-RE-PM-025                            | 1.2       |
| Notice of Rent Increase                                                                                                    |                                                                                                    |                                                   | AU-NSW-RE-PM-018                            | 1.7       |
| Notice of Sale of Premises                                                                                                    | Notice of Sale of Premises AU-NSW-RE-PM-040 1.0                                                                                                    |                                                   |                                             |           |
| Notice of Termination                                                                                                    |                                                                                                    |                                                   | AU-NSW-RE-PM-007                            | 1.6       |
| Notice of Termination - Death (                                                                                                    | Notice of Termination - Death of a Tenant AU-NSW-RE-PM-057 1.0                                                                                                    |                                                   |                                             |           |
| Notice to Applicant (Listing on a Residential Tenancy Database) AU-NSW-RE-PM-045 1.0                                                           |                                                                                                    |                                                   |                                             | 1.0 🗸     |
| Select a Template to Use ** Do not use a template **                                                                                           |                                                                                                    | Action<br>Print to<br>(File Sav<br>Output<br>View | Printer<br>e Settings will apply)<br>to PDF |           |
| Where Value Set in Template, Do Not Use Third Party Value (Edit, Print, Save &/or Output to PDF)                                               |                                                                                                    |                                                   |                                             | PF)       |
| Auto Save<br>Yes  No<br>Lock on Save<br>(File Save Settings will apply)                                                                        | File Save Settings (for Auto Save & Output to PDF options)         Save in Folder:       C:\ADLForms\Files\         Filename Format:       Owner Code, Date, Form Name         NB: Files will be overwritten unless a Unique Number is specified in the format |                                                   |                                             |           |
| Save above settings as def                                                                                                    | ault                                                                                                    |                                                   | ок                                          | Cancel    |

In this case we select a Notice of Termination and click OK to open it in the ADL form editor

## Step 2 – Edit and Save the Form

The next step is to add any additional information to your form using the ADL forms editor as shown below.

| C:\ADLForms\Files\UNTITLED.FRM (AU-NSW-RE-PM-007)                                                                                                    |                                                                                                    |
|----------------------------------------------------------------------------------------------------|----------------------------------------------------------------------------------------------------|
| ijle <u>E</u> dit <u>V</u> iew Help                                                                                                    |                                                                                                    |
| Save     Save As     Save As     Notice of Termination (V1.6)       Clear Form     Print     Save as     Quit     Page 1     * Denotes Terms or Notes       V     Show Terms/Notes Pages                                                                                                    | 🕐 Help Bar 🛛 👽                                                                                                    |
|                                                                                                    | Hide Field Options Menu                                                                                                    |
| NOTICE OF TERMINATION         Residential Tenancies Act 2010 (The Act) - Sections 84 - 89         To the Tenant/s: Further information about your rights and obligations can be found in your Residential Tenancy Agreement         Tenant/s Names and Address:         Jennifer Aniston         JAVAD Gibson Street | Select From List<br>Add To List<br>Cut<br>Copy<br>Paste<br>Delete<br>Select All<br>Force Date to Template<br>Leave Blank When Merging<br>using Template<br>Always hide menu on startup |
| NORTH SYDNEY NSW 2060                                                                                                    |                                                                                                    |
| TO THE TENANT/S (Names of Tenants to whom this notice is being served)                                                                                                    |                                                                                                    |
| Name/s: Jennifer Aniston                                                                                                    |                                                                                                    |
| IN RESPECT OF THE PREMISES                                                                                                    |                                                                                                    |
| Address: 4/40 Gibson Street, NORTH SYDNEY NSW 2060                                                                                                    |                                                                                                    |
| NOTICE GIVEN BY LANDLORD / AGENT                                                                                                    |                                                                                                    |
| Landlord: Michael Douglas & Catherine Zeta-Jones                                                                                                    |                                                                                                    |
| Landlord's Agent: Rockend Technology                                                                                                    |                                                                                                    |
| Address: P.O. Box 451, St. Leonards NSW 1590                                                                                                    |                                                                                                    |
| ABN: Phone: (02) 9966 0900 Fax: (02) 9966 0911 Mobile: ( )<br>Email: Person Giving Notice:                                                                                                    |                                                                                                    |
| VACANT POSSESSION (see below for notice periods required)                                                                                                    |                                                                                                    |
| The Tenant will deliver up vacant possession of the Premises on: (Termination Date)                                                                                                    |                                                                                                    |
| REASON FOR TERMINATION OF TENANCY AGREEMENT (Please tick the appropriate box and fill in detail where required)                                                                                                    |                                                                                                    |
| This Notice of Termination is being served in accordance with the Act on the ground as ticked below:                                                                                                    |                                                                                                    |
| End Fixed Term - Section 84 of the Act<br>Termination Date: Not earlier than 30 days after the day on which notice is served or on or after the day the term of the Tenancy<br>Agreement ends, whichever is the later.                                                                                               |                                                                                                    |
| End of Periodic Agreement - No Grounds - Section 85 of the Act<br>Termination Date: Not earlier than 90 days after the day on which notice is served.                                                                                                    |                                                                                                    |
| Premises are being sold & vacant possession is required - Section 86 of the Act The Landlord has entered into a contract for the sale of the residential premises.<br>Termination Date: Not earlier than 30 days after the day which notice is served.                                                               |                                                                                                    |
| Breach of Agreement - Section 87 of the Act The Tenant has breached the Tenancy Agreement in the following manner:                                                                                                    |                                                                                                    |
|                                                                                                    | ▲                                                                                                    |

To get this document into fileSMART you need to save it to your fileSMART queue import folder. This will usually be on your local computer at C:\AS\_FILES\QUEUE\<your windows login name>. You have the choice of saving the form as an FRM file if you need to make changes to it later or simply save the completed form as a PDF only.

To save the document as an FRM file use the Save As command in the ADL form editor. By saving the FRM file you can later search for the document in fileSMART Archive and open it back into the ADL form editor to make further changes. Use the Save as PDF File command to save it as a PDF file – you will not be able to change this file after it is saved.

This next screen shot shows how the save window looks in Windows XP.

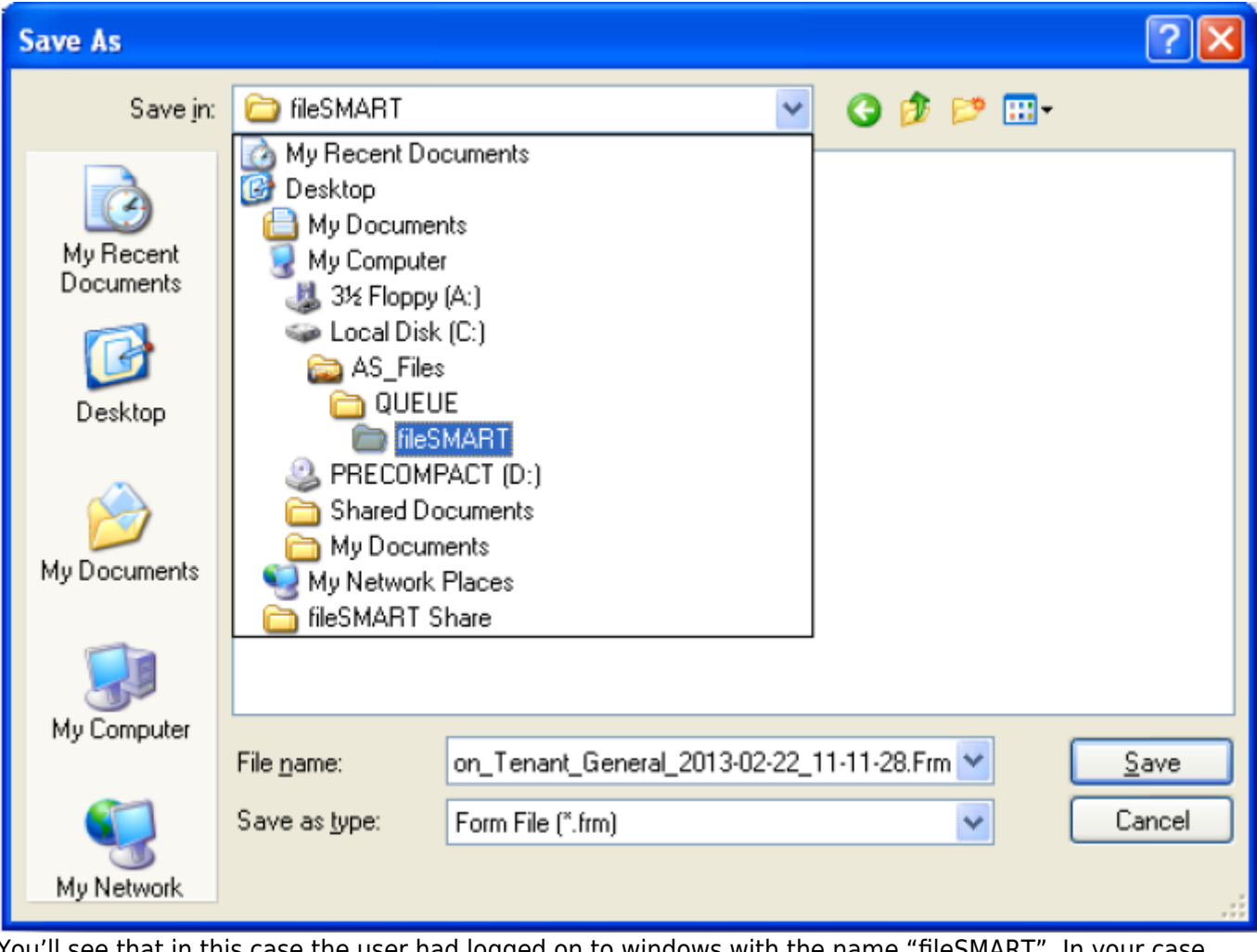

You'll see that in this case the user had logged on to windows with the name "fileSMART". In your case your login name will be the name of the target folder.

### Step 3 – Archiving the form

The next step is to launch and log in to fileSMART Archive. You will see that the PDF and FRM files that you saved in Step 2 are now in your pending queue.

| 🔤 fileSMART Archive                                                                 |                                                    |                                            |                         |                                            |                 |   |
|-------------------------------------------------------------------------------------|----------------------------------------------------|--------------------------------------------|-------------------------|--------------------------------------------|-----------------|---|
| Eile ⊻iew Scan ⊆heck Subscription Help                                              |                                                    |                                            |                         |                                            |                 |   |
| Control Panel                                                                       |                                                    |                                            |                         |                                            |                 | х |
|                                                                                     | M 🛛 🖉                                              | ) 🖉 📘                                      |                         |                                            | 🚡 🛛 🔗           |   |
| Libraries ×                                                                         |                                                    | 🕄 - 🛯 📥 📄 🚺 / 1 🖉 🕥                        | (*) 76.8% *             | Find -                                     |                 |   |
| My Archive Folders                                                                  |                                                    |                                            |                         |                                            |                 |   |
| 🖻 😴 MAIN                                                                            | <u> </u>                                           |                                            |                         |                                            |                 |   |
| UieneralAccount:                                                                    |                                                    |                                            |                         |                                            |                 |   |
|                                                                                     |                                                    | N                                          | DTICE OF TER            | RMINATION                                  |                 |   |
| PropertyManagement                                                                  |                                                    | Residential                                | Tenancies Act 2010 (1   | The Act) - Sections 84 - 89                |                 |   |
| - 📁 Sales                                                                           | T I                                                | To the Tenant/s: Further information about | your rights and obligat | tions can be found in your Residential Ten | ancy Agreement. |   |
| 🦳 📁 SalesAdmin 📃                                                                    | 66                                                 | Tenant/s Names and Address:                |                         |                                            |                 |   |
| 🗄 🐔 STRATA 🛛 💌                                                                      |                                                    | 4/40 Gibson Street                         |                         |                                            |                 |   |
| Archive Documents View 🗙                                                            |                                                    |                                            |                         |                                            |                 |   |
| Pending Documents 🤯 Recycle Bin                                                     |                                                    | NORTH SYDNEY NSW 2060                      |                         |                                            |                 |   |
| ID Date Type TO THE TENANT/S (Names of Tenants to whom this notice is being served) |                                                    |                                            |                         |                                            |                 |   |
| 214 22/02/2013 11:07 AM pdf                                                         | Namels: Jennifer Aniston                           |                                            |                         |                                            |                 |   |
| ☑ 217 22/02/2013 11:20 AM fm                                                        | - IN RESPECT OF THE PREMISES                       |                                            |                         |                                            |                 |   |
|                                                                                     | Address: 4/40 Gibson Street, NORTH SYDNEY NSW 2060 |                                            |                         |                                            |                 |   |
|                                                                                     |                                                    | OTICE GIVEN BY LANDLORD / AGENT            | - I                     |                                            |                 |   |
|                                                                                     |                                                    | andlord's Agent Rockend Technology         | la-Jones                |                                            |                 |   |
|                                                                                     | Address: P.O. Box 451.45 Leonards NSW 1590         |                                            |                         |                                            |                 |   |
|                                                                                     |                                                    |                                            |                         |                                            |                 |   |
|                                                                                     | Archive Labels View                                |                                            |                         |                                            |                 | X |
|                                                                                     | Prop Code                                          | GIBSON40/4                                 | Doc Туре                | Notice - Termination                       |                 |   |
|                                                                                     | Address                                            | 4/40 Gibson Street 🔽                       | Date                    | 22/02/2013                                 |                 |   |
|                                                                                     | Owner                                              | Michael Douglas & Catherine Zeta-Jo 🔽      | Notes                   |                                            |                 |   |
|                                                                                     | Tenant                                             | Jennifer Aniston 🔽                         |                         |                                            |                 |   |
|                                                                                     | Manager                                            | CK 🖌                                       | Show on Portals         | 0wner                                      | ]               |   |
|                                                                                     | OCode                                              | DOUGLAS                                    |                         | Tenant                                     |                 |   |
|                                                                                     | TCode                                              | ANISTONJ                                   |                         |                                            |                 |   |
|                                                                                     |                                                    |                                            |                         |                                            |                 |   |
| Select All Selected: 2, Total: 2                                                    | Enable Predictive                                  | e Text 🔲 Clear Archiving Labels            |                         |                                            |                 |   |
| User: admin - Status: Archiving                                                     |                                                    |                                            |                         |                                            |                 |   |

You'll see that we have both a PDF file and an FRM file in the pending queue. Notice that they are both checked so that we can archive them in one step. By putting the focus on the PDF file we can see the details on the form to help us set the archiving meta-data.

| Archive Merge               | × |
|-----------------------------|---|
| Do you want to merge files? |   |
| Yes No Cancel               |   |

Once the form is complete press the Archive button to send the documents into fileSMART. You will be prompted with a message asking if you want to merge the documents. Make sure to press the No button here as these documents cannot be merged.

#### Step 4 - Searching and Opening

The final step in the process is when you want to retrieve an ADL form from fileSMART. This is really no different from searching for any other document. Simply launch fileSMART Archive, put it into search mode, enter your search criteria and hit search.

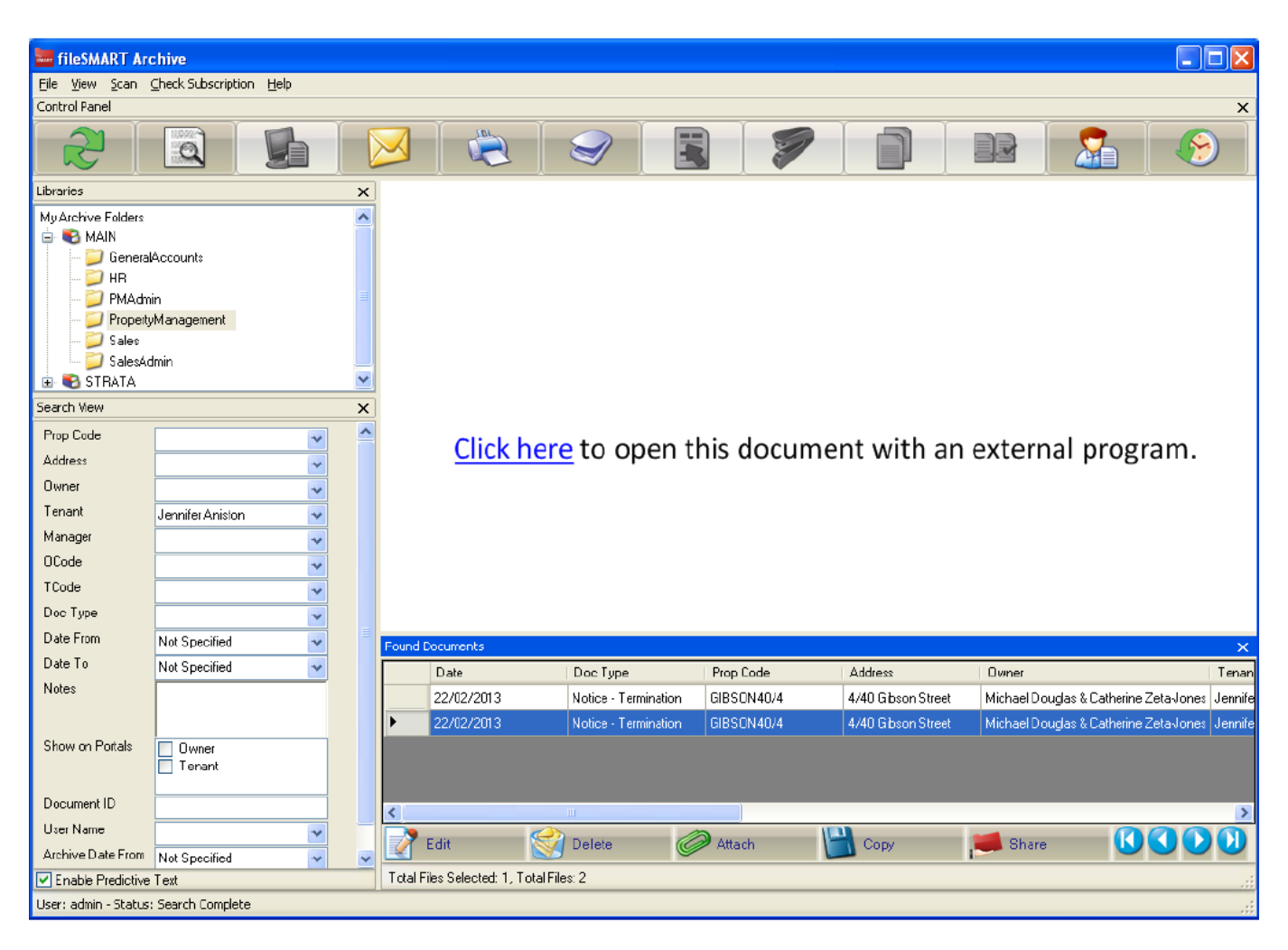

In this case we got back both the documents that we archived previously. That is, the PDF and FRM file. In this the FRM file is highlighted in the result list. Notice that the view of this document has a Click here link displayed. By clicking on this ADL forms will launch and open this document up so that it can be edited. Once you have finished with your changes simple press Save. There is no need to save it back to the pending queue.

### End-of-Month Collation

ADL Forms encrypts the PDF file that it creates and prevents a number of editing operations being performed on them. This means that fileSMART PrintMail cannot collate them because we cannot open the document. This only affects PDF files that you need to include in a collation. If you don't then fileSMART Archive can manage them perfectly well.

If you do need to collate an ADL generated form you have two options to make this possible:

- 1. Print the ADL generated PDF with the fileSMART Archive printer driver. This will put a black and white TIFF version into your pending queue. From there you can archive the document.
- 2. Print the ADL generated PDF with a third-party PDF printer driver. Please contact fileSMART support for how to set this up.

02/02/2016 10:52 am AEDT